## **CONGRATULATIONS ON YOUR NEW SHARK ION™ ROBOT**

Getting Started is Easy – Follow These Simple Steps To Get Cleaning

## STEP1 SET UP YOUR CHARGING DOCK

Place charging dock on a level surface with its **back against a wall,** in a space without obstructions, that can easily be accessed by your Shark ION Robot. Plug dock into a power outlet.

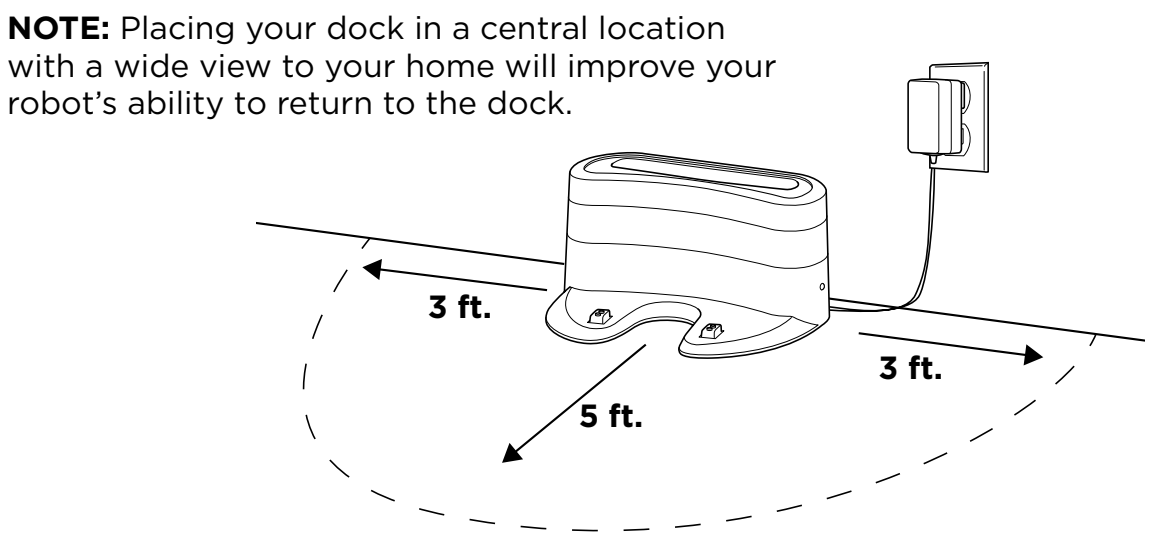

## STEP 3 CHARGE YOUR ROBOT

Flip the Power switch located on the side of your robot to the ON position and place your robot on the dock. While the robot is charging, the indicator lights will blink.

When all 3 indicator lights are solid blue, your robot is fully charged. Press the Clean button to send your robot off into action.

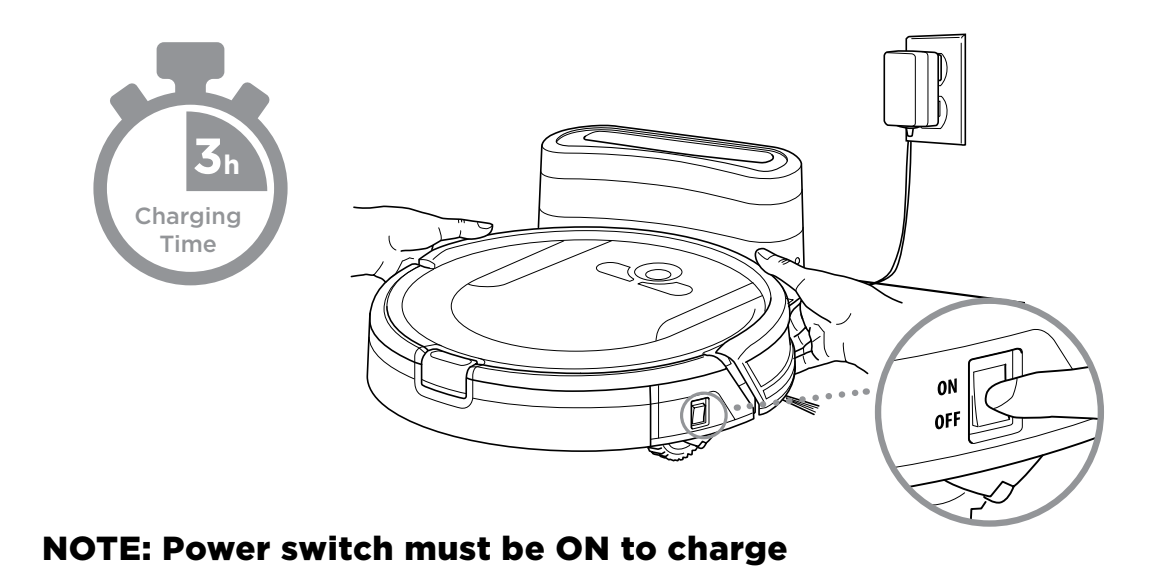

STEP 2 INSTALL THE SIDE BRUSHES

Snap the 2 included side brushes onto the square pegs on the bottom of the robot.

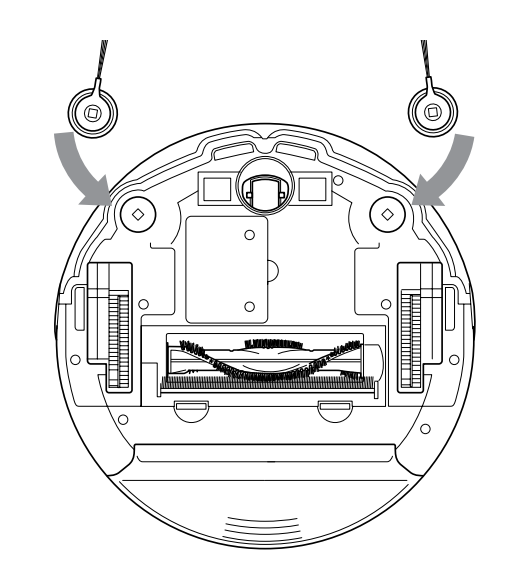

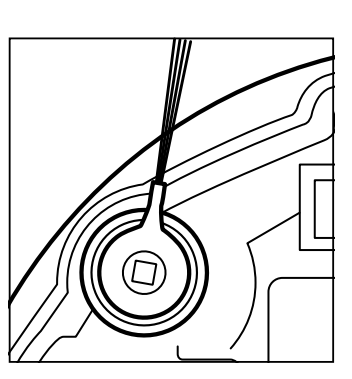

## STEP 4 PREP YOUR HOME FOR CLEANING

With Smart Sensor technology, your robot maneuvers around obstructions and navigates its way out of tight spaces as it cleans. To help your robot complete its mission, prep your floor by removing all obstacles, such as loose power cords, clothes, toys, and low-hanging drapes.

Use the included BotBoundary<sup>™</sup> strips to easily block off obstacles or areas you don't want your robot to enter.

**Robot Traps** 

See the **BOTBOUNDARY USAGE GUIDE** included with your BotBoundary strips for more information. See the **TIPS AND TRICKS FOR GREAT PERFORMANCE GUIDE** to discover how to get the best from your robot.

# 

**Robot Friendly** 

#### STEP 5 GET THE FULL EXPERIENCE WITH THE APP

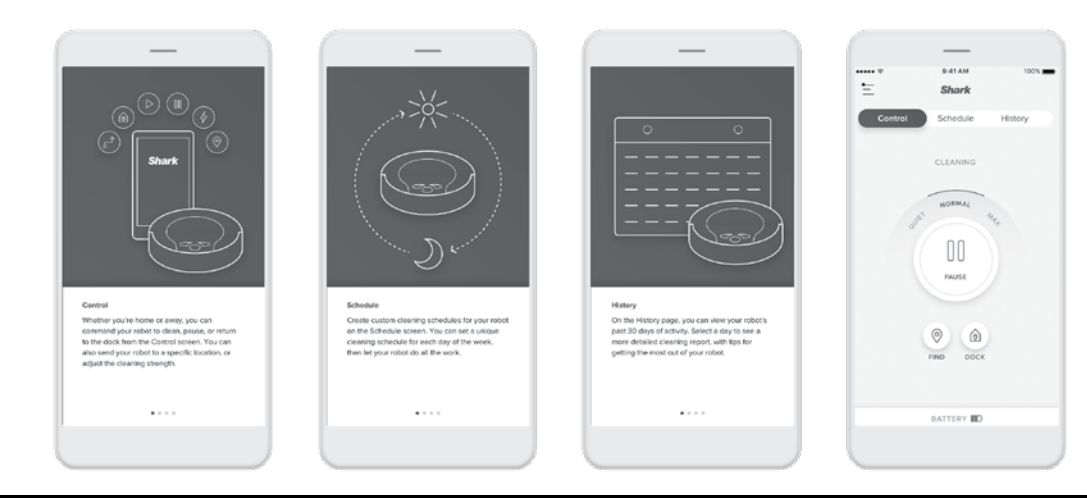

Want to start cleaning from anywhere? Schedule cleanings via your phone? Just download the easy-to-use Shark ION Robot app on your iPhone<sup>™</sup> or Android<sup>™</sup>. Search "**Shark ION Robot**" in the app store and get started.

Find Tips, Tricks, and FAQs • Troubleshooting • Voice control setup for the Google Assistant and Amazon Alexa

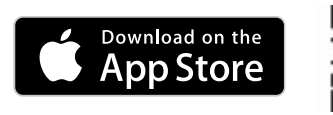

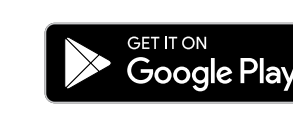

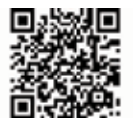

# SharkION. ROBOT

Don't forget to register your robot at registeryourshark.com Please be sure to read the enclosed Shark® Owner's Guide prior to using your unit. For assistance, visit us online at sharkclean.com or contact us at 800-798-7398

©2018 SharkNinja Operating LLC. SHARK is a registered trademark of SharkNinja Operating LLC. BOTBOUNDARY and SHARK ION are trademarks of SharkNinja Operating LLC. AMAZON, ALEXA, and all related logos are trademarks of Amazon.com, Inc. or its affiliates. APPLE, the Apple logo and iPhone are trademarks of Apple Inc., registered in the U.S. and other countries. APP STORE is a service mark of Apple Inc., registered in the U.S. and other countries. GOOGLE, GOOGLE ASSISTANT, GOOGLE PLAY, the Google Play logo, and ANDROID are trademarks of GOOGLE LLC.

## f y @ @sharkcleaning

Veuillez lire le guide d'utilisateur Shark<sup>MD</sup> ci-joint avant d'utiliser votre robot.

## FÉLICITATIONS POUR VOTRE NOUVEAU ROBOT SHARK ION<sup>MC</sup>

La mise en marche est facile - conformez-vous à ces quelques étapes simples pour commencer votre nettoyage

#### ÉTAPE 1 CONFIGURER VOTRE STATION DE RECHARGE

# ÉTAPE 2

2 INSTALLER LES BROSSES LATÉRALES

Placez la station de recharge sur une surface au niveau avec **la partie arrière contre un mur,** dans un espace sans obstruction et facile à atteindre par votre Shark ION Robot. Branchez la station de recharge dans une prise.

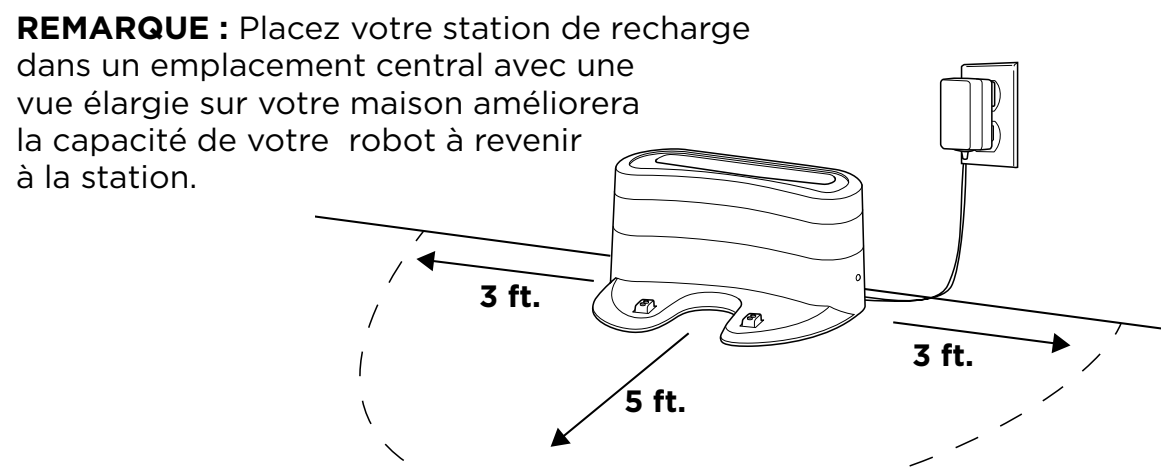

## ÉTAPE 3 CHARGER VOTRE ROBOT

Faites basculer l'interrupteur d'alimentation qui se trouve sur le côté de votre robot à la position ON et placez votre robot sur la station. Pendant que le robot est en charge, les témoins clignoteront.

Lorsque les 3 témoins apparaissent en bleu constant, c'est que votre robot est complètement rechargé. Appuyez simplement sur le bouton Clean (Nettoyage) pour mettre votre robot en marche.

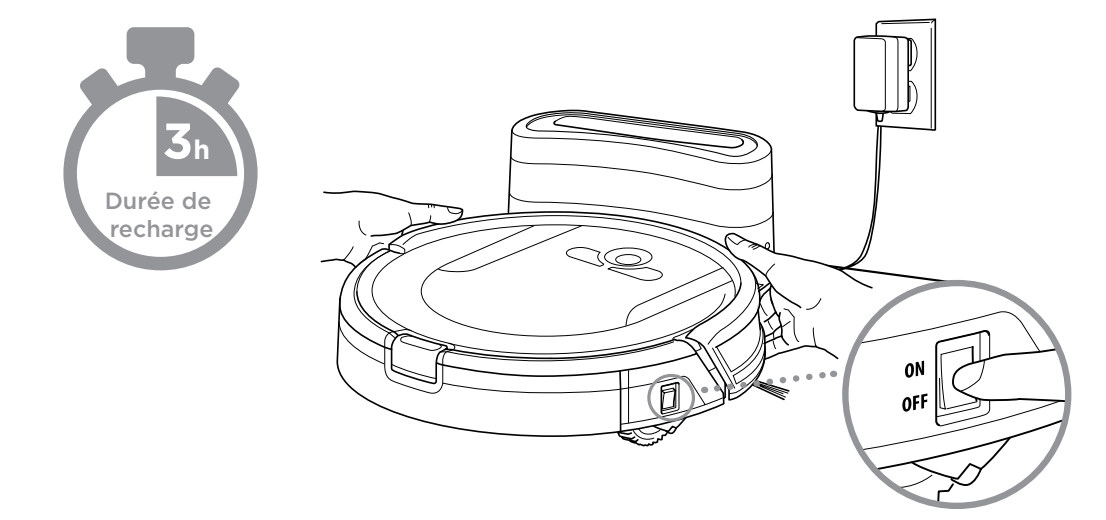

**REMARQUE : L'interrupteur d'alimentation doit se trouver à la position ON (marche) pour que la recharge s'effectue**  Les deux brosses latérales comprises s'enclenchent dans les chevilles carrées au bas du robot.

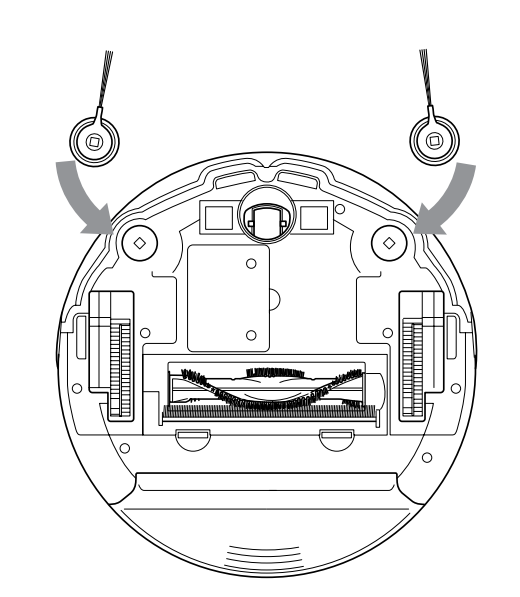

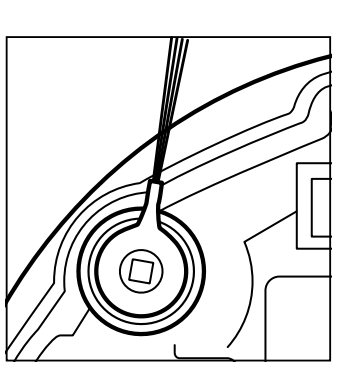

#### ÉTAPE 4 PRÉPAREZ TOUJOURS VOTRE MAISON AVANT DE LA NETTOYER

Avec la technologie Smart Sensor, votre robot contourne les obstacles et fait son chemin hors des espaces restreints lors du nettoyage. Pour aider votre robot à remplir sa mission, préparez votre plancher en retirant tous les obstacles, comme les cordons d'alimentation qui traînent, les vêtements, les jouets et les rideaux bas.

Utilisez les bandes BotBoundary<sup>MC</sup> comprises pour aisément bloquer les obstacles ou les zones que vous désirez laisser hors limites pour votre robot.

Consultez le **GUIDE D'UTILISATIO DU BOTBOUNDARY** compris avec vos bandes BotBoundary pour de plus amples renseignements.

Consultez le guide CONSEILS ET ASTUCES POUR UN ENDEMENT MAXIMAL pour découvrir comment obtenir le meilleur de votre robot.

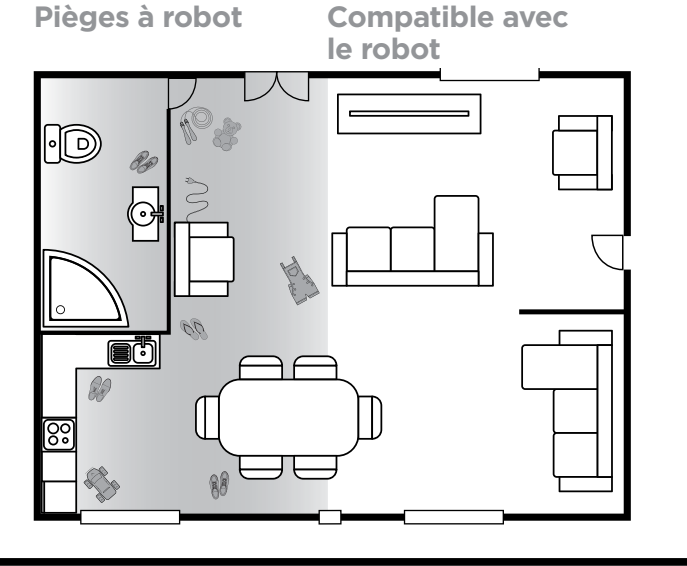

VIVEZ LA PLEINE EXPÉRIENCE AVEC L'APPLICATION

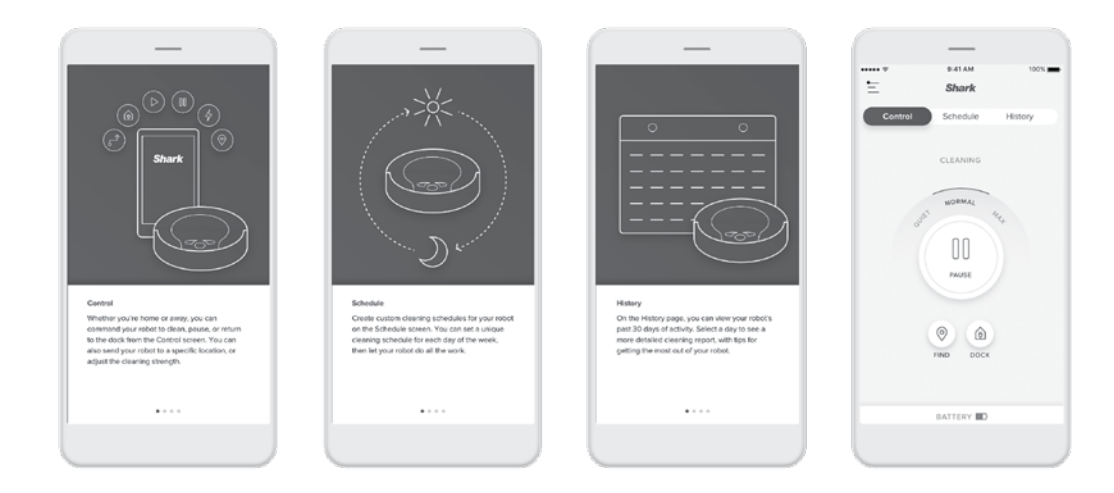

Vous souhaitez démarrer un nettoyage depuis n'importe où? Vous voulez programmer des nettoyages depuis votre téléphone? Il vous suffit de télécharger l'application Shark ION Robot sur votre téléphone iPhone<sup>MC</sup> ou Android<sup>MC</sup>. Recherchez « **Shark ION Robot** » dans l'App store et commencez.

Conseils, astuces et FAQ • Dépannage • Configuration des commandes vocales pour Google Assistant et Amazon Alexa

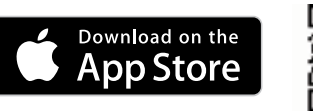

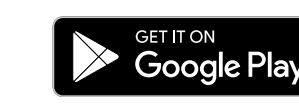

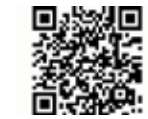

# SharkION. ROBOT

N'oubliez pas d'enregistrer votre robot sur le site registeryourshark.com

Veuillez lire le guide d'utilisateur Shark<sup>™D</sup> ci-joint avant d'utiliser votre appareil. Pour de l'aide, communiquez avec nous au numéro 1 800 798-7398 ou visitez-nous en ligne à sharkclean.com.

©2018 SharkNinja Operating LLC. SHARK est une marque de commerce déposée de SharkNinja Operating LLC. BOTBOUNDARY et SHARK ION ROBOT sont des marques de commerce de SharkNinja Operating LLC. AMAZON, ALEXA et tous les logos s'y rapportant sont des marques de commerce d'Amazon.com Inc. ou de ses affiliés. APPLE et le logo Apple sont des marques de commerce d'Apple Inc., enregistrées aux États-Unis et dans d'autres pays. APP STORE est une marque de service d'Apple Inc., enregistrée aux États-Unis et dans d'autres pays. GOOGLE, GOOGLE ASSISTANT, GOOGLE PLAY, le logo Google Play et ANDROID sont des marques de commerce de Google LLC.

## f y Ø asharkcleaning

ÉTAPE 5